## Hotelartikel

## Verschiedene Preisebenen für Hotel-Artikel

Unter Artikel finden Sie die neuen Menüpunkte **Preisebenen bearbeiten** und **Regeln der Preisebenen bearbeiten**. Hierfür sind Sonderparameter notwendig, bitte kontaktieren Sie den PC CADDIE Support.

Unter **Preisebenen bearbeiten** geben Sie die verschiedenen Preisebenen ein, die in Ihrem Hotel definiert sind.

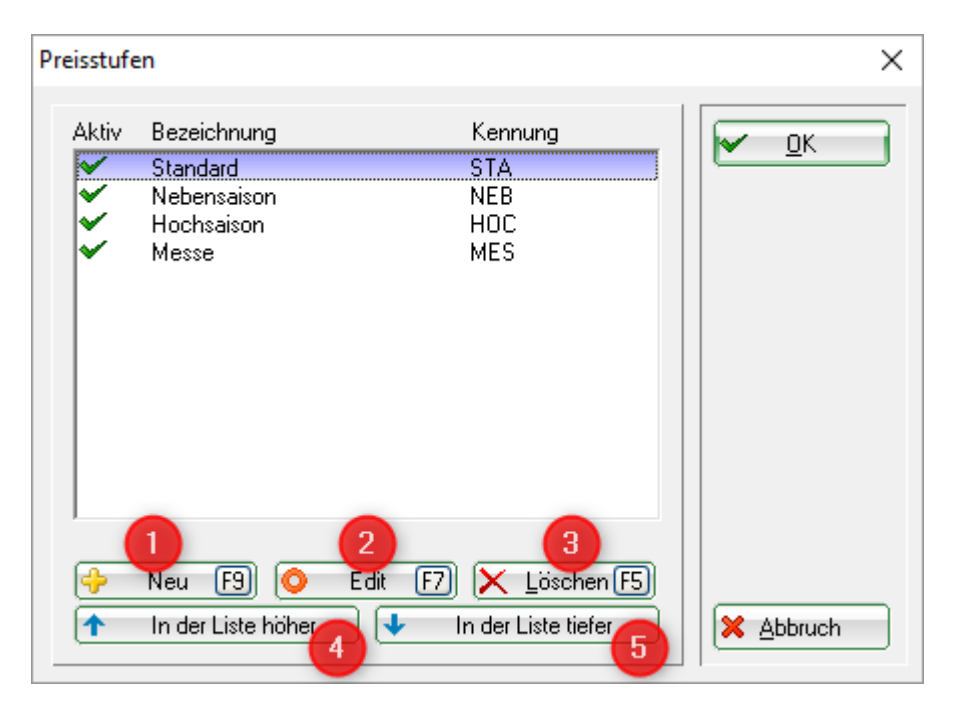

- 1. Mit Hilfe von **Neu** kreieren Sie eine neue Preisebene.
- 2. Mit Hilfe von *Edit* bearbeiten Sie eine Preisebene.
- 3. Mit Hilfe von *Löschen* löschen Sie eine Preisebene.
- 4. Sie können die verschiedenen Preisebenen nach oben schieben oder
- 5. nach unten

Wenn Sie eine neue Preisebene eingeben möchten, klicken Sie auf Neu

| Preisstufe       |                     |   | ×         |
|------------------|---------------------|---|-----------|
| Geben Sie        | die Preisstufe ein: |   |           |
| Kennung:         |                     | 5 | X Abbruch |
| Bezeichnung:     | ļ.                  |   |           |
| Color            | #000000             | 6 |           |
| 🔽 Diese Preisstu | fe ist aktiv        |   |           |
|                  |                     |   |           |

Bitte füllen Sie das Feld **Bezeichnung** mit Ihrer gewünschten Bezeichnung. Die **Kennung** vergibt PC

CADDIE automatisiert.

Sobald alle Preisebenen definiert sind, werden diese in einem Artikel unter **Details** und der Lasche **Preisebenen** angezeigt:

| Artikel                                                                                                    | X Artikel-Details                                                                                                    | ×                                      |
|----------------------------------------------------------------------------------------------------|----------------------------------------------------------------------------------------------------|----------------------------------------|
| Artikel 0000 Fibu-Konto:   Bezeichnung Übernachtung EZ Kennung   Gruppe L0GIS Logis   Farbschema Image: Neur Gruppe Lösch:   Farbschema Image: Neur Gruppe Lösch:   Freise / Mengen Image: Neur Gruppe Bearbeit   Status Normal Einheit 1   Status Normal Einheit 1 Stück   Farben / Größenkombination Neur F2 Löschen EK (netto) 0.00   EK (effektiv) 0.00 Kein Babatt Farben / Größenkombination Neur F2 Löschen   EK (effektiv) 0.00 EK (effektiv) 0.00 Keintal Bestand Image: 100.00 %   Bestandsführung Mindest-Bestand Image: 100.00 % Imagestand Imagestand Imagestand   Bestand Imagestand Imagestand Imagestand Imagestand Imagestand Imagestand Imagestand Imagestand Imagestand Imagestand Imagestand Imagestand Imagestand Imagestand Imagestand Imagestand Imagestand Imagestand Imagestand <td< td=""><td>Allgemein Details Konfiguration Abo Preisebenen Spezial   Image: Standard dieser Preis: Image: Standard Image: Standard</td><td>✓ <u>D</u>K<br/>Speichern<br/>✗ Abbruch</td></td<> | Allgemein Details Konfiguration Abo Preisebenen Spezial   Image: Standard dieser Preis: Image: Standard Image: Standard | ✓ <u>D</u> K<br>Speichern<br>✗ Abbruch |
| Einkauf<br>Lieferant<br>Best.Nr.: Packungs-Einheit Rabatt 0<br>Barcode: Individualisierung                                                                                                    | Image: Drucken [F8]   #     Image: Drucken [F8]   #     Image: Drucken [F8]   #     Image: Drucken [F8]   #                                                                                                    |                                        |

Bitte fügen Sie Ihre eigenen Preise in die entsprechend vorgesehene Zeile für die jeweilige Preisebene ein.

Zu welchem Zeitpunkt gilt welcher Preis? Die Antwort definieren Sie in den Regeln. Unter **Regeln der Preisebenen bearbeiten** geben Sie die entsprechenden Regeln für die Preisebenen ein, die in Ihrem Hotel definiert sind.

| Preisebenen |             |                |          |          |                |        |       |        |     | ×       |
|-------------|-------------|----------------|----------|----------|----------------|--------|-------|--------|-----|---------|
| Bezeichnung | Preisebenen | Tage           | Von      | Bis      | Zeit           | Gruppe | Raten | Logik  |     |         |
| Weihnachten | HOC         | MDMDFSSF       | 24.12.18 | 06.01.19 | 00:00 -> 24:00 |        |       |        | lle | <u></u> |
|             |             |                |          |          |                |        |       |        |     |         |
|             |             |                |          |          |                |        |       |        |     |         |
|             |             |                |          |          |                |        |       |        |     |         |
|             |             |                |          |          |                |        |       |        |     |         |
|             |             |                |          |          |                |        |       |        |     |         |
|             |             |                |          |          |                |        |       |        |     |         |
|             |             |                |          |          |                |        |       |        |     |         |
|             |             |                |          |          |                |        |       |        |     |         |
|             |             |                |          |          |                |        |       |        |     |         |
|             |             |                |          |          |                |        |       |        |     |         |
|             |             | 2              | 3        |          | 4              |        |       | 5      | _   |         |
| 🔶 Neu       | [F9] 🚫 Bea  | arbeiten [ 🕻 🕽 | K Löscł  | nen (F5) | 1 Höher        |        | +     | Tiefer | 🕑   | Abbruch |

- 1. Mit Hilfe von **Neu** kreieren Sie eine neue Regel.
- 2. Mit Hilfe von **Bearbeiten** bearbeiten Sie eine Regel.
- 3. Mit Hilfe von *Löschen* löschen Sie eine Regel.
- 4. Sie können die verschiedenen Regeln nach oben schieben oder
- 5. nach unten

Wenn Sie eine neue Preisregel anlegen möchten, klicken Sie auf **Neu**:

| Regeln bearbeiten                                                                                                    |                       |                                                                                                    | X            |
|----------------------------------------------------------------------------------------------------|-----------------------|----------------------------------------------------------------------------------------------------|--------------|
| Geben Sie die Regeln ein:<br>Bezeichnung: Weihnachten 1<br>Diese Preisebenen sollen aktiv sein<br>Preisebenen: HDC Wabi 2 | wenn diese B<br>Tage: | edingungen zutreffen:<br>M I D I M I D I Fr I S. I So<br>zusätzlich auch an Feiertagen<br>Feiertage eingeben | ✓ <u>O</u> K |
| (Bei mehreren zulässigen Preisebenen wird der erste<br>im Artikel definierte Preis genommen)<br>Farbe: #000000 S 3        | Gültig:<br>Zeit:      | 24.12.2018   bis:   06.01.2019   6     00:00   Uhr   bis   24:00   Uhr   7                                   |              |
| Diese Regel ist aktiv                                                                                                    | Zusatz-Info:<br>Rate: |                                                                                                    |              |
|                                                                                                    | Bedingung:            |                                                                                                    |              |

- 1. bitte geben Sie die passende Bezeichnung für Ihre Regel ein.
- 2. klicken Sie auf **Wahl** um Ihre passende Preisebene für diese Regel zu definieren.
- 3. Sie können Ihre Regel farblich kennzeichnen.
- 4. mit Hilfe dieses Hakens können Sie die Regel aktivieren oder deaktivieren
- 5. bitte definieren Sie die entsprechenden Tage, an denen diese Regel gültig ist
- 6. bitte definieren Sie den Gültigkeitszeitraum, an dem diese Regel gültig ist
- 7. bitte definieren Sie den Zeitrahmen, an dem diese Regel gültig ist